| ····································· |                                                      | 학사정보 사이버캠퍼스 AI코디 도서관                                    |  |  |  |  |
|---------------------------------------|------------------------------------------------------|---------------------------------------------------------|--|--|--|--|
| 나의정보 수정 마지막 로그인: 2025.04.03 09:38:23  |                                                      | 전광판<br>① AI코디<br>오늘의식단 < 2025.04.08(화) ▷                |  |  |  |  |
| 웹메일 0 설정 도서대출 0                       | TRINITY공지                                            | 성심 성의                                                   |  |  |  |  |
| 공유대학수강신청 3C원클릭 민원신청 시설수리요청 오피스365     | 나의공지 성신교정 성심교정 성의교정 개인정보공시                           |                                                         |  |  |  |  |
| 수업시간표                                 | • <b>4819. 2025-1</b> 학기 예비군 대원신고 공고 2025-02-18      | 학생미대인재판 2등 작당 Duoir Franzo 부는 프린노                       |  |  |  |  |
| 2025.04.08(화)                         | • <b>4818</b> . [성의, 성심교정] 제3기 서울병무청 공··· 2025-02-17 | 학생미래인재관 1층 식당 Global Noodle 자카고스                        |  |  |  |  |
|                                       | • <b>4817</b> . 제3기서울병무청 공정병역 지킴이 모집 2025-02-17      | 김수환관 1층 식당 김가루밥                                         |  |  |  |  |
| 월 와 수 폭 금 토                           | • 4808. CUK ON 및 사이버캠퍼스 노후 서버 ··· 2025-01-06         | 응교사만두찜<br>으로 우리가 하는 이 이 이 이 이 이 이 이 이 이 이 이 이 이 이 이 이 이 |  |  |  |  |
|                                       | • 4/92. 2024 - 2약기 예비군 기본운연 공고 2024-10-23            | 배주김지                                                    |  |  |  |  |
| 2                                     | 더보기 🗸                                                | Yummy덮밥                                                 |  |  |  |  |
| 4                                     | 채용정보 검색 조건                                           | 치킨마요덮밥<br>유부장국<br>고구마떡봌이 / 우유(초코or딱기)                   |  |  |  |  |
| 5                                     | 워크넷 잡코리아 🗆                                           | 주요서비스                                                   |  |  |  |  |

|  | 이를 가통린대한고                        |                 |           |                | (♂ 59:22) (급 로그아웃) (⊕ 국문 |                                                                                                    |        |           |      |
|--|----------------------------------|-----------------|-----------|----------------|--------------------------|----------------------------------------------------------------------------------------------------|--------|-----------|------|
|  | THE CATHOLIC UNIVERSITY OF KOREA | AI코디            | My Career | My Activity    | 통합상담                     | 진단·검사                                                                                                    | 취창업정보  | 학생지원서비스   | 커뮤니티 |
|  | CUK 학생 맞춤형 솔루션                   | · AI코디 소개       | ·교과과정     | · Trinity 오픈배지 | · <u>통합상담</u>            | 대학생활설문                                                                                                    | 취업정보   | 지원서비스     | 공지사항 |
|  | AI스마트통합지원시스템                     | · 교과 추천         | 소단위학위과정   | ·교내 비교과        | 상담참여이력                   | · CUK 핵심역량진단                                                                                                    | 취창업멘토링 | 장애학생도우미신청 | ·자료실 |
|  |                                  | · 소단위학위과정 추천    | · ELP+    | ·외부 비교과(E      |                          | and a contract of the second second sec | 취업성공수기 | 장학금수혜요건   | 설문참여 |
|  |                                  | ·비교과 추천         | ·CUK포트폴리오 |                | 토하사대                     |                                                                                                    | 취창업자료실 | 학생회선거     |      |
|  |                                  | · 진로 추천         | ·진로로드맵    |                | ) <b>ㅎ</b> 입엉ㄹ           | 8                                                                                                    | 캡스톤디자인 |           |      |
|  |                                  | · 취업 추천         |           | 학생활동           |                          |                                                                                                    | 현장실습   |           |      |
|  |                                  | · My AI코디 Top10 |           |                |                          |                                                                                                    |        |           |      |

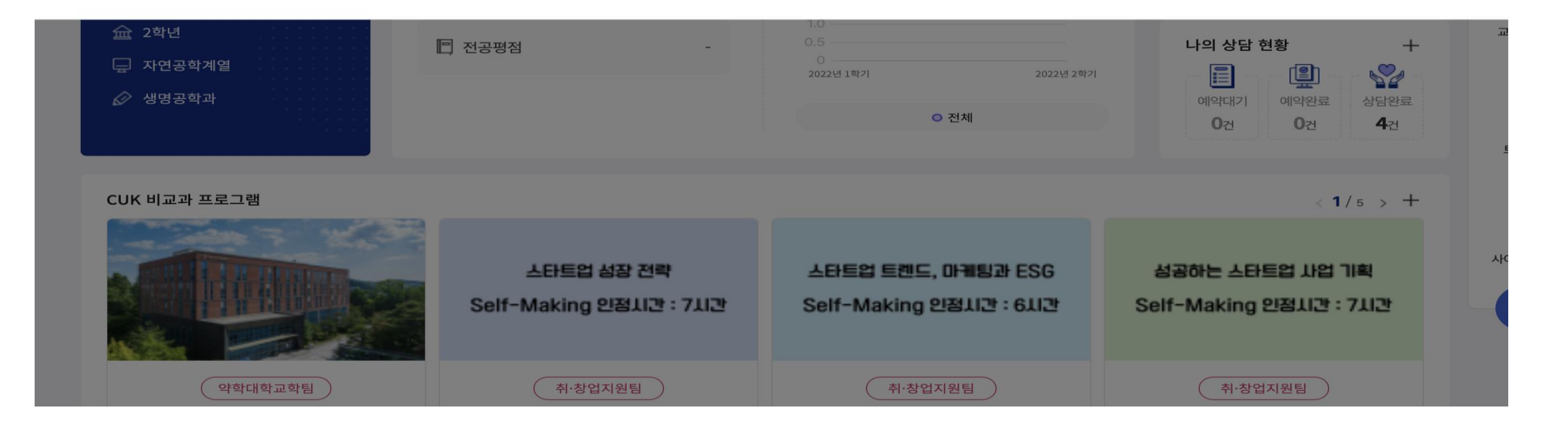

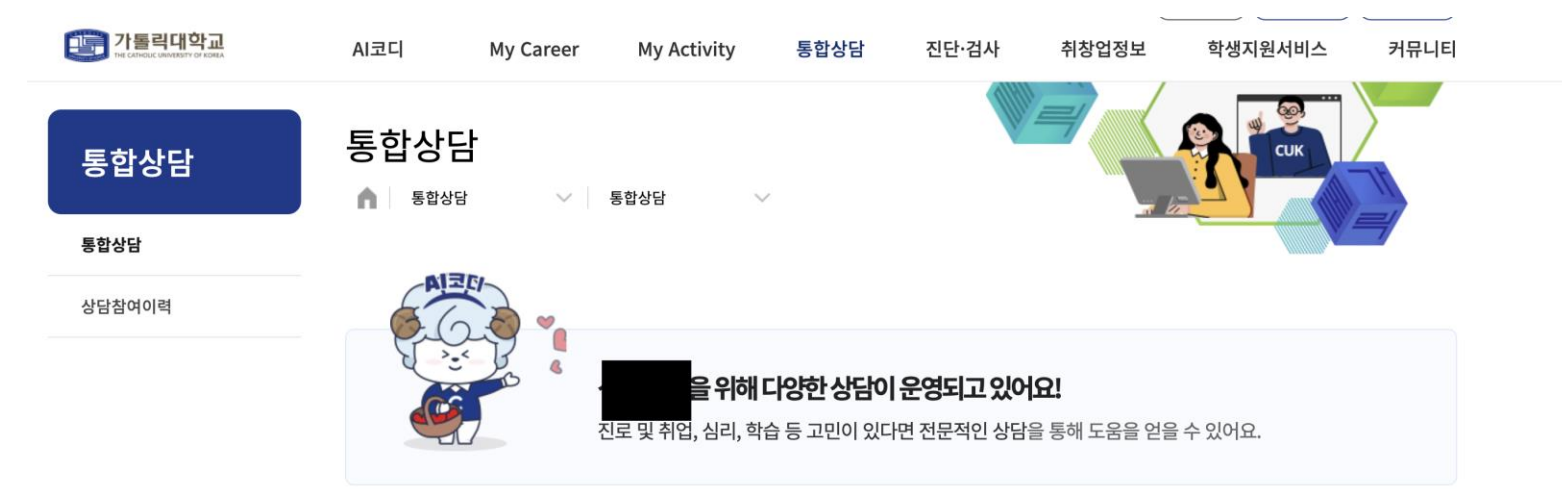

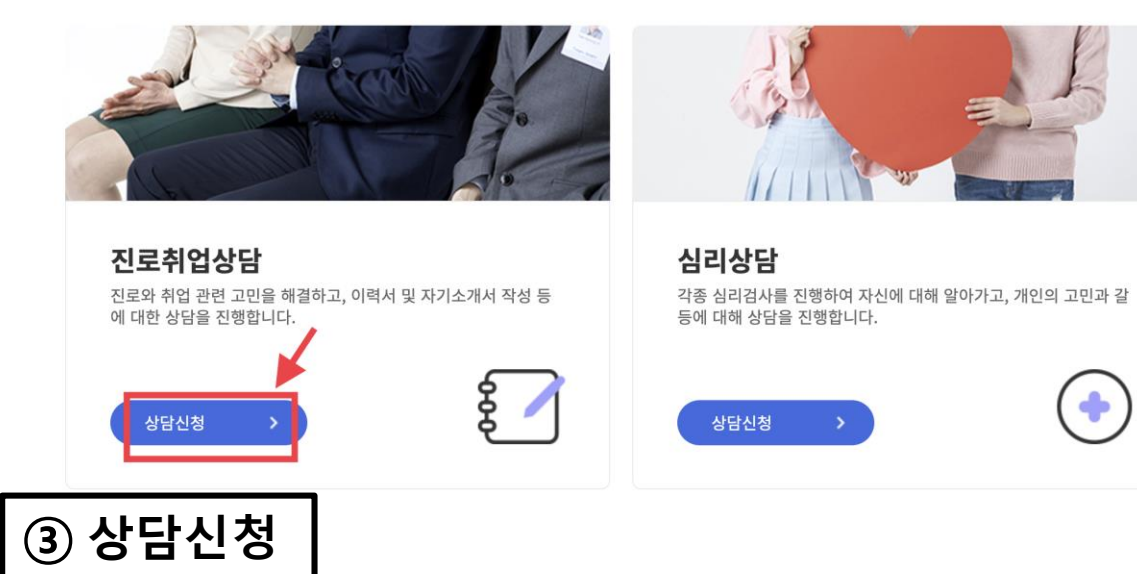

## 상담 희망 상담사 선생님의 **'상담 캘린더 조회'를 클릭함.**

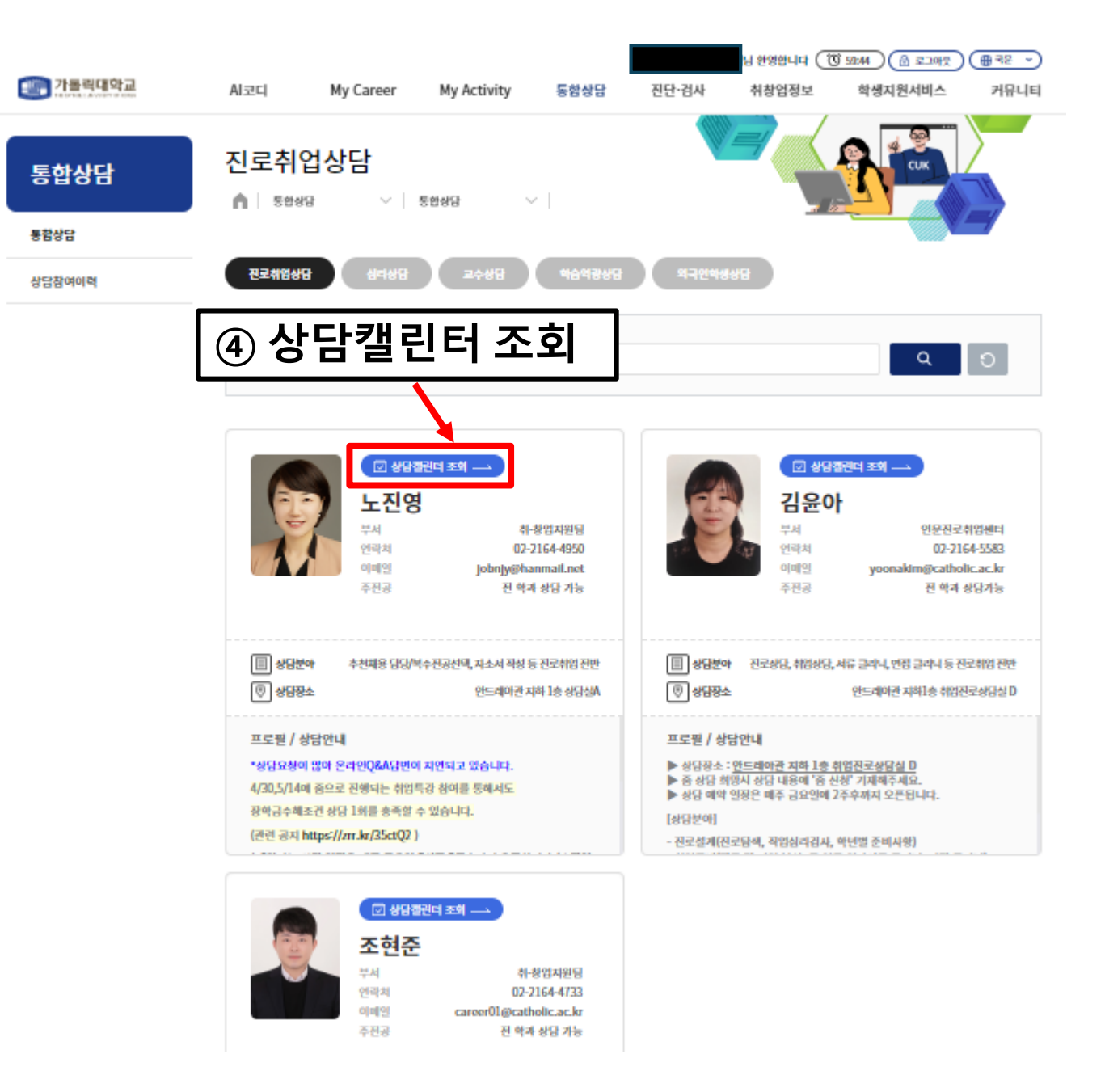

상담진행 유형별

- 1) 오프라인 원하는 상담시간을 클릭한다. 매주 2주간의 상담일정이 게시됨. \*상담완료, 예약완료는 신청불가.
- 2) 온라인상담 온라인 Q&A를 작성한 후, [통합상담]-[상담참여이력]에서 확인
- 3) 온라인 ZOOM상담 오프라인과 동일하게 진행 후, 상담신청내용에 "줌신청" 작성

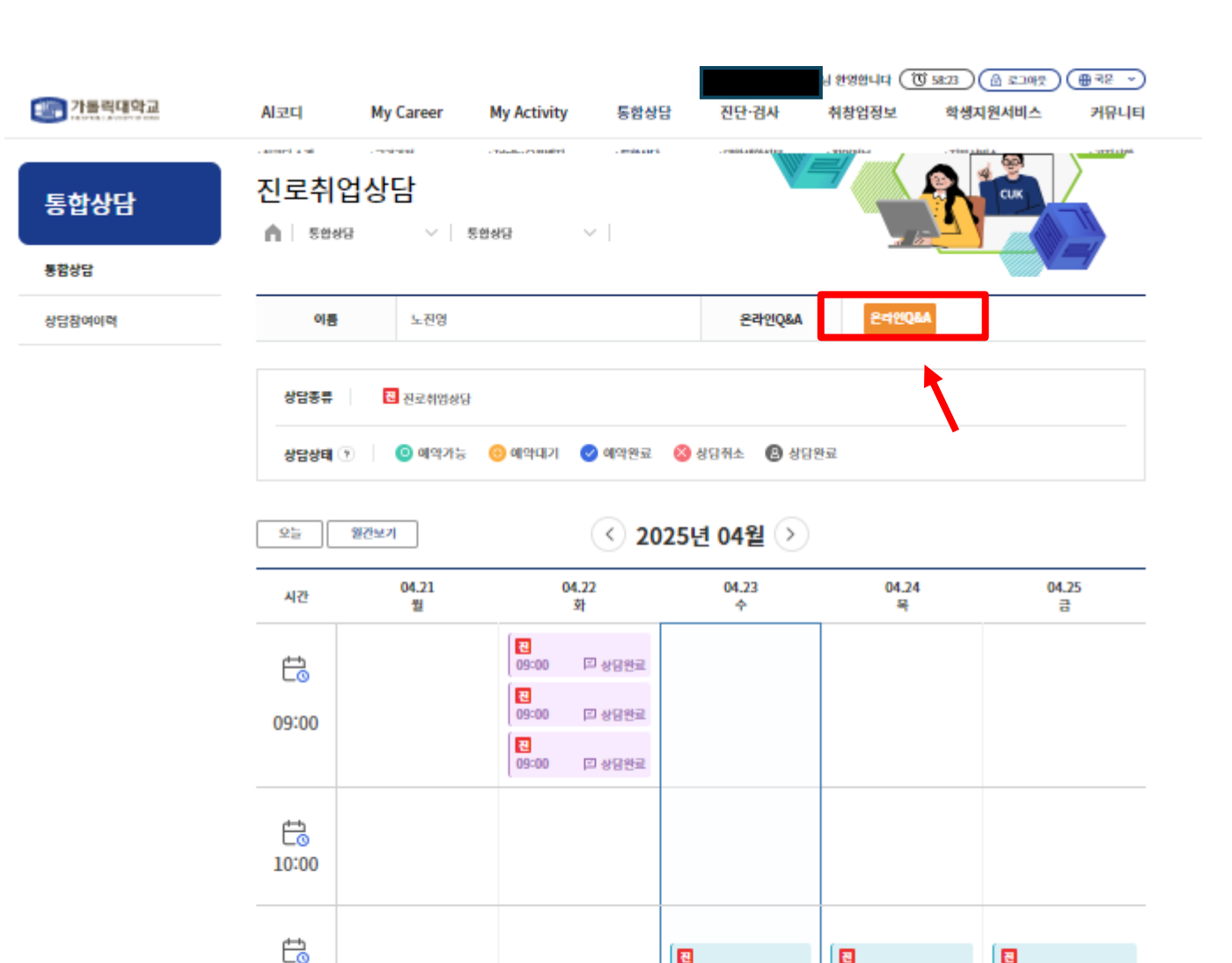

푄

11:00

Ë 12:00 11:00

☑ 예약완료

11:00

西

11:00

☑ 예약완료

고 예약완료

## 상담신청방법

예약가능 시간 중 선택, 클릭한다.

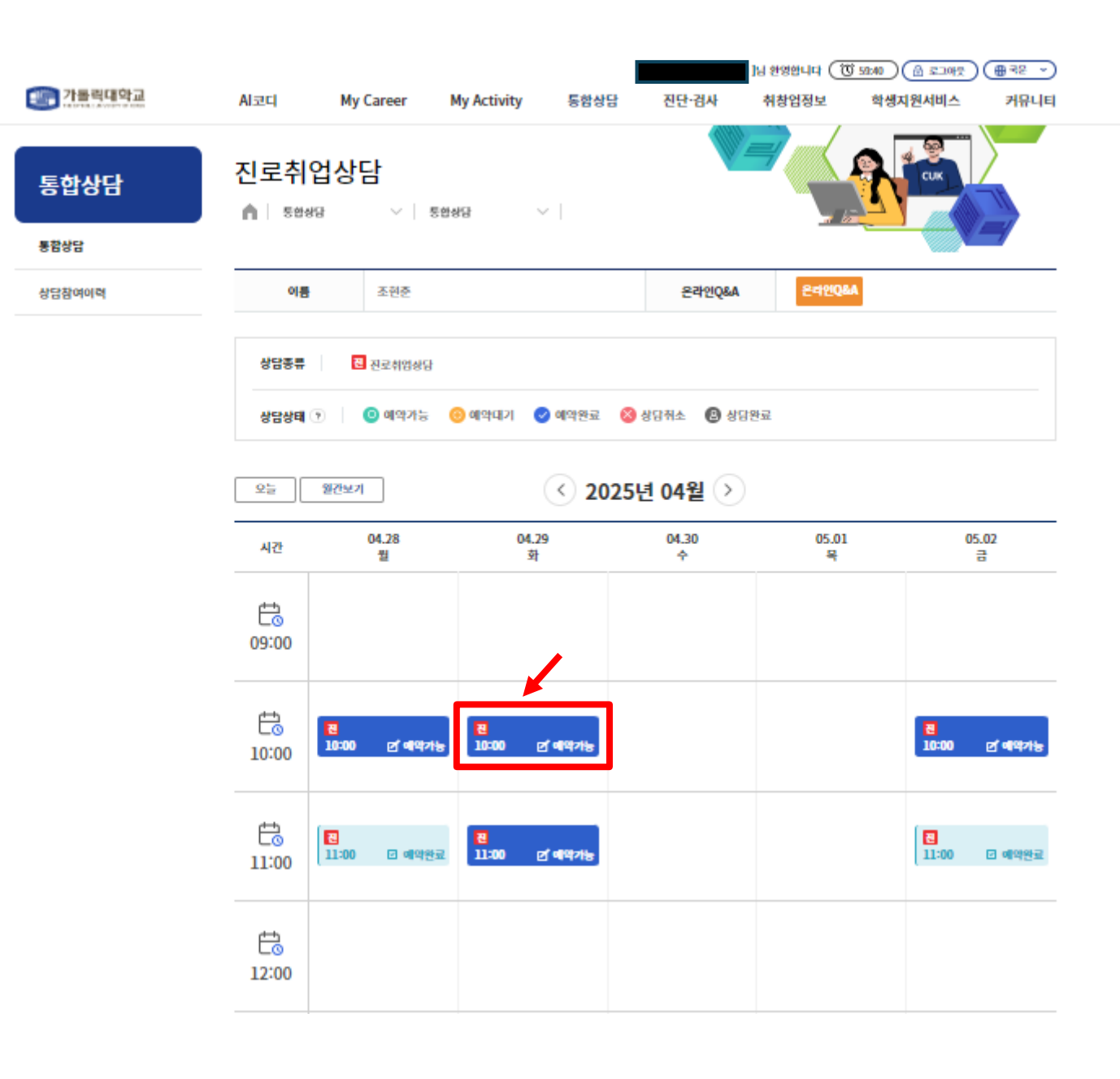

## 상담신청방법

상담신청서를 작성한다.

상담유형: 전체, 진로지도, 취업지도, 이력서클리닉, 면접지도, 현장실습 중 선택할 수 있음.

상담신청내용: 상담 받고 싶은 내용을 작성할 수 있다.

첨부파일:상담에 필요한 자료를 첨부하여 신청 할 수 있다.

\* "개인정보 수집, 활용에 동의합니다."를 누른다. '등록'을 누르면 상담이 신청됨.

|                                                      | 진로취업상담                                                                      |                                                |                                         |
|------------------------------------------------------|-----------------------------------------------------------------------------|------------------------------------------------|-----------------------------------------|
|                                                      |                                                                             |                                                |                                         |
| 아름                                                   |                                                                             | 학면                                             |                                         |
| 소속                                                   |                                                                             |                                                |                                         |
| 연락처                                                  |                                                                             | 이메일                                            | 1                                       |
| 상담열자                                                 | 2025.04.29                                                                  | 상담시간                                           | 10:00~11:00                             |
| 상담상태                                                 | 예약가능                                                                        |                                                |                                         |
| 상담자                                                  | 조현준                                                                         | 상담장소                                           | 안드레아관 지하1층 취업진로상담실 C                    |
| 상담유형                                                 | 전체                                                                          |                                                | v                                       |
| 상담신청 내용<br>(학생 입력용)<br>다시청 청년파악                      | Pi, worker                                                                  |                                                | May Stor' 2000 MR Limit Stor' 70.00 MR  |
| 남신성 섬부파일<br>상담 신청자<br>공개용 상담내용                       | La #1287                                                                    |                                                | NU 2002 2009 NO 1111 2002 2009 NO       |
| 신청자<br>공개용 첨부파일                                      | 등록된 침부파일이 없습니다.                                                             |                                                |                                         |
| 상담결과 내용                                              |                                                                             |                                                |                                         |
|                                                      | 등록된 침부파일이 없습니다.                                                             |                                                |                                         |
| 담결과 첨부파일                                             |                                                                             |                                                |                                         |
| 담필과 첨부파일<br>양보 수집.활용 동:                              | 의서 (필수)                                                                     |                                                |                                         |
| 담원과 첨부파일<br>정보 수집.활용 통<br>이직교 상담은 개인<br>이 계인 정보 제공 등 | <b>빅서 (웹수)</b><br>일보보호법(세징 2011.3.29, 개징 2013.8.<br>역을 받고자 합니다. 센터는 여러분의 인전 | 6, 범률 제 10465호)에 의거, 내?<br>1사항과 상담 내용에 대한 비밀 도 | 3자의 심증상담과 프로그램의 원활란/(제를 위<br>2장을 약속합니다. |

## 1. 상담 상태 확인 예약, 취소, 완료 등

상담 상태/결과 확인방법

| 2. | 상세브 | 보기 | 조회 |
|----|-----|----|----|
|    | 상담  | 결과 | 확인 |

|                         | AI코디                                                                                                    | Му               | v Career   | Му Ас           | tivity | 통합상담   | [<br>진단·검사                                                                                                    | ]님 환영합니다 (<br>취창업정보 | (전 59:45<br>학생 | (윤 로그아)<br>지원서비스 | 원) (⊕ 국문 →)<br>커뮤니티 |
|-------------------------|----------------------------------------------------------------------------------------------------|------------------|------------|-----------------|--------|--------|----------------------------------------------------------------------------------------------------|---------------------|----------------|------------------|---------------------|
| 통합상담<br><sup>통합상담</sup> | 상담추<br>▲ 통                                                                                                    | <mark>}여이</mark> | 력<br>~     | 상담참여이리          | 8 ×    |        | and the second second sec |                     | R              | СИК              |                     |
| 상담참여이력                  | <ul> <li>예약대기 상태에서는 언제든지 상담을 취소할 수 있습니다.</li> <li>예약이 승인된 상담을 부득이하게 취소해야 할 경우, 상담자에게 따로 연락하여 취소요청하시길 바랍니다.</li> </ul> |                  |            |                 |        |        |                                                                                                    |                     |                |                  |                     |
|                         | 상담종류: 전체 ~ 10개                                                                                                    |                  |            |                 |        |        |                                                                                                    |                     |                | 10개 ~            |                     |
|                         | 번호                                                                                                    | 신청일              | 상담일        | 상담시간            | 상담자명   | 상담종류   | 상담유형                                                                                                    | 상담진행방식              | 상태             | 상세보기             | 예약취소 <sup>Ę</sup>   |
|                         | 4                                                                                                    | -                | 2025.03.27 | 16:00~<br>17:00 |        | 교수상담   | 전공선택 외 1                                                                                                    | 대민상담                | 상담완료           | <u>হি</u>        |                     |
|                         | 3                                                                                                    | ÷                | 2022.12.02 | ×               |        | 교수상담   | 취업                                                                                                    |                     | 상담완료           | 조회               | -                   |
|                         | 2                                                                                                    | ~                | 2022.09.30 | ~               |        | 진로취업상담 | 진로지도                                                                                                    |                     | 상담완료           | 조회               | -                   |

1

2022.04.07

-

« < <u>1</u> > »

진로지도

진로취업상담

상담완료

-

조회

-